## Allegro Configurations for visual studio .net

It is alot easier to configure using pictures so I have provided them for your convience.

| 1                       |                               |  |  |  |
|-------------------------|-------------------------------|--|--|--|
| $\triangleright \times$ | Solution Explorer - Rpg 🛛 📮 🗙 |  |  |  |
| •                       | Ê.                            |  |  |  |
|                         | Solution 'Rpg' (1 project)    |  |  |  |
|                         | 🔛 Build                       |  |  |  |
|                         | R <u>e</u> build              |  |  |  |
|                         | Clea <u>n</u>                 |  |  |  |
|                         | Project Only                  |  |  |  |
|                         | Deploy                        |  |  |  |
|                         | A <u>d</u> d ▶                |  |  |  |
|                         | Add <u>R</u> eference         |  |  |  |
|                         | Add Web Reference             |  |  |  |
|                         | Set as StartUp Project        |  |  |  |
|                         | Debug +                       |  |  |  |
|                         | Save Rpg                      |  |  |  |
|                         | Paste                         |  |  |  |
|                         | × Remo <u>v</u> e             |  |  |  |
|                         | Rena <u>m</u> e               |  |  |  |
|                         | Properties                    |  |  |  |
|                         | 🧑 Sol ඵ Cla 🔋 Ind             |  |  |  |

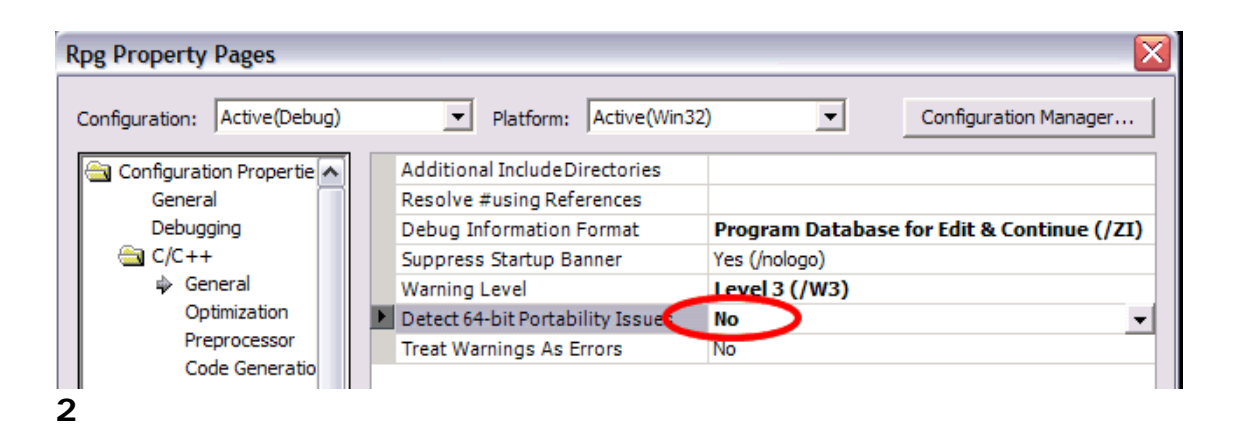

Juan Carlos Ruiz Pacheco – juank@etb.net.co –Bogotá Colombia

| I | Rpg Property Pages           |                                                                                                    | ×                     |
|---|------------------------------|----------------------------------------------------------------------------------------------------|-----------------------|
|   | Configuration: Active(Debug) | Platform: Active(Win32)                                                                                                    | Configuration Manager |
| 3 | Configuration Propertie      | Preprocessor Definitions DEBUG;\$(NOINHER<br>Ignore Standard Include Path No<br>Generate Preprocessed File No<br>Keep Comments No |                       |
|   | Optimization                 |                                                                                                    |                       |

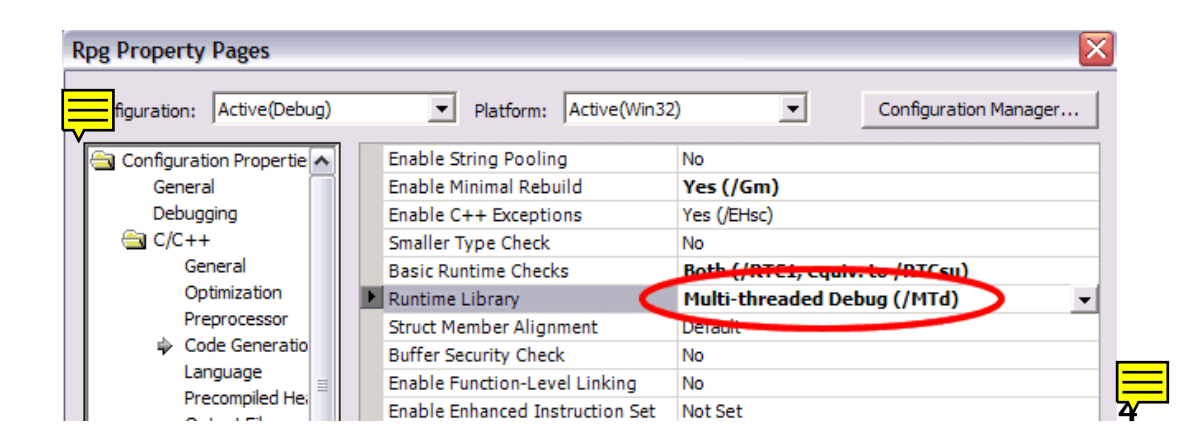

|                             | Platform: Active(Win32) Configuration Manager |
|-----------------------------|-----------------------------------------------|
| ornguration. [Active(Debug) |                                               |
| Configuration Propertie     | Calling Convention cded (/Od)                 |
| General                     | Compile As Code (/TC)                         |
| Debugging                   | Disable Specific Warnings                     |
| 🔄 C/C++                     | Force Includes                                |
| General                     | Force #using                                  |
| Optimization                | Show Includes No                              |
| Preprocessor                | Undefine Preprocessor Definitions             |
| Code Ceneratio              | · · ·                                         |

Juan Carlos Ruiz Pacheco – juank@etb.net.co –Bogotá Colombia

| Debug   | = | alld.lib  |
|---------|---|-----------|
| Runtime | = | alleg.lib |
| Profile | = | allp.lib  |

**6** We now need to configure the linker:

| Rpg Property Pages                                                                                   |                                                                                                    | X                     |
|----------------------------------------------------------------------------------------------------|----------------------------------------------------------------------------------------------------|-----------------------|
| Configuration: Active(Debug)                                                                         | ▼ Platform: Active(Win32) ▼                                                                                                    | Configuration Manager |
| Configuration Properties<br>General<br>Debugging<br>C/C++<br>C/C++<br>Cheral<br>General<br>Physician | Additional Dependencies Ignore All Default Libraries Ignore Specific Library Module Definition File Add Moduleto Assembly Embed Managed Resource File Force Symbol References |                       |
| Rpg Property Pages                                                                                   |                                                                                                    | X                     |
| Configuration: Active(Debug)                                                                         | Platform: Active(Win32)                                                                                                    | Configuration Manager |

| Configuration Properties | ▶ SubSystem            | Not Set | - |
|--------------------------|------------------------|---------|---|
| General                  | Heap Reserve Size      |         |   |
| Debugging                | Heap Commit Size       | 0       |   |
| C/C++                    | Stack Reserve Size     | 0       |   |
| 🔄 Linker                 | Stack Commit Size      | 0       |   |
| General                  | Enable Large Addresses | Default |   |
| Input                    | Terminal Server        | Default |   |
| Debugging                | Swap Run From CD       | No      |   |
| 7                        |                        |         |   |

This only Logically works if you already have installed Allegro for MSVC

Juan Carlos Ruiz Pacheco Bogota Colombia juank@etb.net.co http://foros.solocodigo.com/index.php?showuser=2008

English Screenshots and English Translation provided by: Raymond Chandler III Florida, United States <u>Animegalore1985@yahoo.com</u> <u>http://www.avengersoft.net</u>

## PD: Thanks Raymond for provide your help! -> JuanK

Palabras clave: Allegro, Visual, Studio, .net, c++, c progamming, configuration, \_main, error, \_mainCRTStartup, installation, installing, configuring,

Juan Carlos Ruiz Pacheco – juank@etb.net.co –Bogotá Colombia